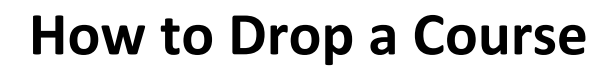

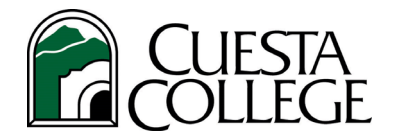

# Follow the directions below to drop a class

#### 1. Login to the <u>myCuesta portal</u>.

TIP: Account locked or forgot password? Click here for Portal Guard Self-Service help.

## 2. Click Student Registration Services portlet.

**TIP:** Click the star to add portlet to your *my*Cuesta Favorites bar.

## Need to Check Drop Deadline?

Click on *My Class Schedule/Receipt* 

| ļ | istration                                                                                                    |  |  |
|---|----------------------------------------------------------------------------------------------------|--|--|
|   | Registration Status<br>Check your registration status before attempting to register. View holds, status of registration petitions, and prerequisite clearance.<br>View Holds |  |  |
|   | My Class Schedule/Receipt<br>For class schedule, course registration deadling, and for tax credit purposes, print this Schedule/Receipt.                                     |  |  |
|   | Select Term<br>Registration term available when view complete priority registration policy.                                                                                  |  |  |
|   | Register (Add/Drop Classes)<br>Register for classes, make changes to your standule by adding or dropping classes.                                                            |  |  |
|   | Optional Fees<br>Purchase a student parking permit and/or ASCC Student 9, card for the term.                                                                                 |  |  |
|   | Find Classes<br>View classes offered for the term selected.                                                                                                    |  |  |
|   | Student Detail Schedule/Waitlist Position<br>View or print your class schedule for the term selected.                                                                        |  |  |
|   | Week at a Glance<br>A week's view of your class schedule with option to view future academic calendar weeks                                                                  |  |  |
|   | Account Detail for Term<br>View your student account balance with details of the charges. Pay fees owed online with a credit on tabit card.                                  |  |  |
|   | Registration History<br>View registration transactions of current and past terms, including withdrawn, dropped, and/or canceled class                                        |  |  |

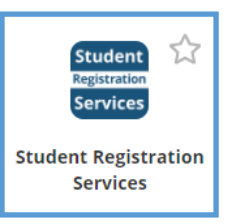

## 3. To drop a class, select Registration menu, click on Register (Add/Drop Classes).

#### Select term and click SUBMIT.

Under *Current Schedule* and *Action*, select the drop-down beside the course(s) you wish to drop.

| Current Schedule               |                         |       |
|--------------------------------|-------------------------|-------|
| Status                         | Action                  | CRN   |
| **Registered** on Jan 31, 2021 | None 🗸                  | 34603 |
|                                | None                    | ]     |
| Total Credit Hours: 1,000      | Drop No Grade/No Refund |       |

Below are the drop options you will be provided, based on the date you drop and course status.

- > **Drop Delete From Schedule**: Before class/semester begins and registration fees credited/refunded.
- Drop-Partial Refund: After course/semester begins, within 10% of course or end of 2nd week of full-term course. Partial refund of enrollment fee and nonresident fee only.
- > Drop No Grade/No Refund: After 10% and within 20% of course, with no grade/W and no refund of fees.
- Drop Withdrawn: After 20% and within 60% of short course, with W for withdrawal symbol on transcript and no refund. End of 12th week for full-term course.
- None: Too late to withdraw or drop the course as past last drop with W deadline. You will be assigned a letter grade for the course by the instructor.

### 4. Click Submit Changes to process your request.

#### 5. View Your Schedule

- To confirm you have officially dropped course(s) and received fee credit/refund if dropped within deadline, return to *Registration Menu*.
- Select *My Class Schedule/Receipt*. Dropped courses should be removed from schedule.
- Print and keep for your records.